# Kurz-Bedienungsanleitung

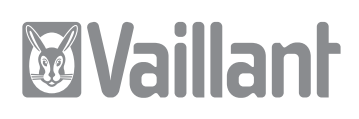

## geoTHERM, geoTHERM plus, geoTHERM exclusiv

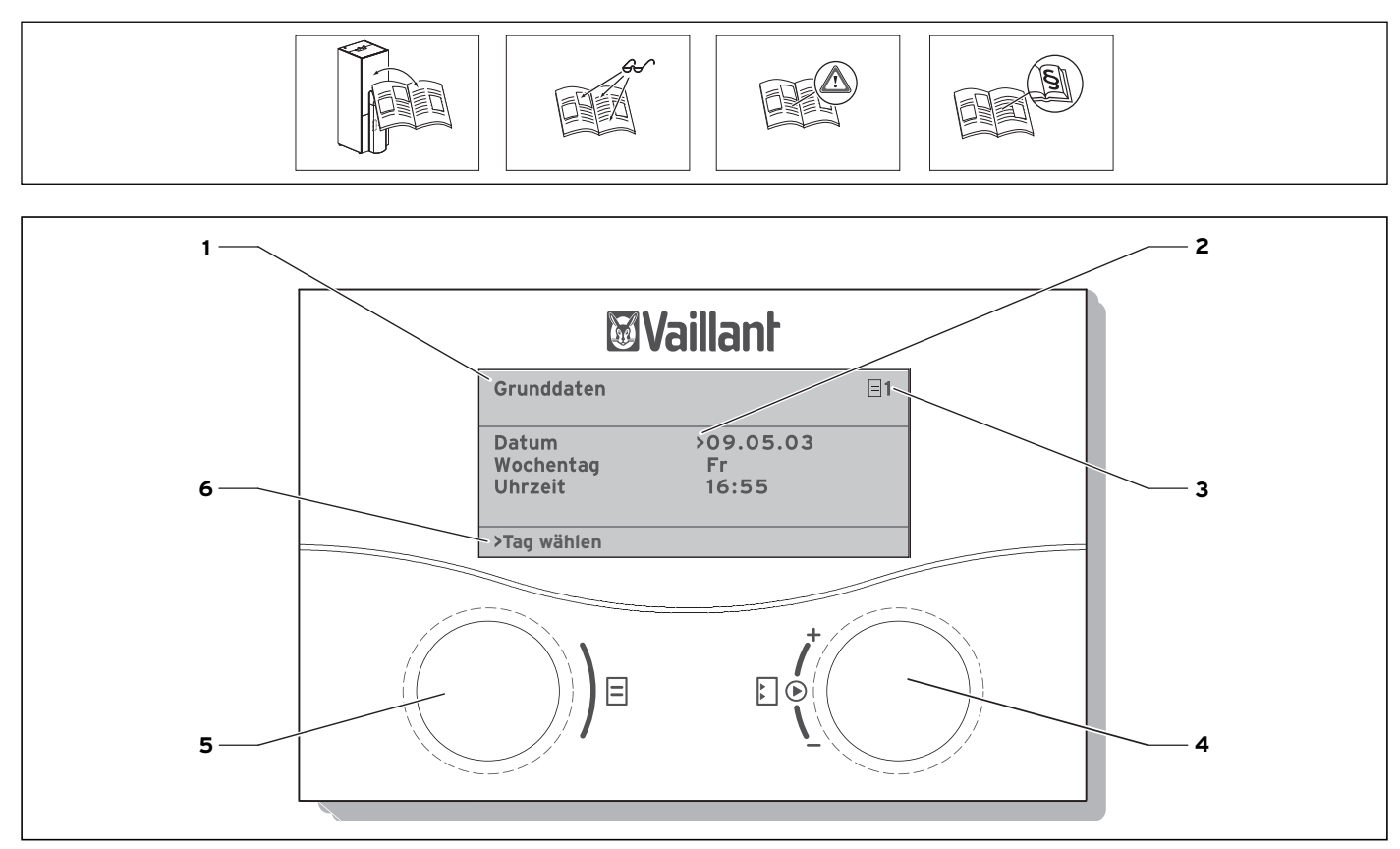

#### Abb. 1 Bedienübersicht

#### Legende

Γ

- 1 Menübezeichnung
- 2 Cursor, zeigt den gewählten Parameter an
- 3 Menünummer
- 4 Einsteller ⊡,
- Parameter stellen (drehen), Parameter wählen (drücken) 5 Einsteller ⊟,
- Menü wählen (drehen), Sonderbetriebsart aktivieren (drücken) 6 Informationszeile (im Beispiel eine Handlungsaufforderung)

### Typischer Bedienablauf (Betreiberebene)

|  | <ul> <li>Drehen Sie den Einsteller</li></ul>                                                                                                    |  |
|--|----------------------------------------------------------------------------------------------------|--|
|  | <ul> <li>Drehen Sie den Einsteller</li></ul>                                                                                                    |  |
|  | <ul> <li>Drücken Sie den Einsteller E, um<br/>den zu verändernden Parameter<br/>zu markieren. Der Parameter<br/>wird dunkel binterlegt</li> </ul> |  |
|  | <ul> <li>Drehen Sie den Einsteller E, um<br/>den Einstellwert des Parameter<br/>zu ändern.</li> </ul>                                             |  |
|  | <ul> <li>Drücken Sie den Einsteller E, um<br/>den geänderten Einstellwert zu<br/>übernehmen.</li> </ul>                                           |  |

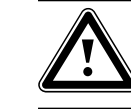

Für einen energiesparenden Umgang mit dieser Wärmepumpe lesen Sie bitte die Bedienungsanleitung.

Grafikanzeige Heizbetrieb

Grafikanzeige Kühlbetrieb\*

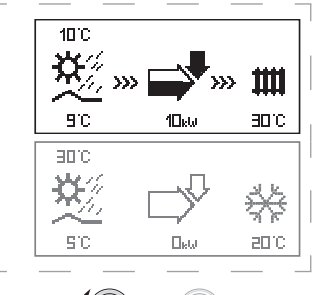

Energieertragsdisplay

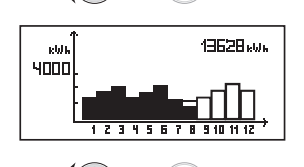

))) = =(((

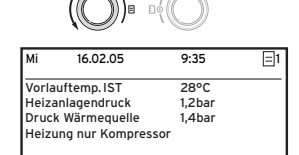

\* nur geoTHERM exclusiv (teilweise nachrüstbar bei geoTHERM)

#### Menüs und Parameter einstellen

| bisherige Einstellung                                                                                                    |                                                                                                    | geänderte Einstellung                                                                                                    |
|----------------------------------------------------------------------------------------------------|----------------------------------------------------------------------------------------------------|----------------------------------------------------------------------------------------------------|
| Ferien programmieren       =       6         für Gesamtsystem       Zeiträume         Zeiträume       1       >06.01.08       08.01.08         2       14.01.08       30.01.08         Solltemperatur       12°C         >Start Tag einstellen | <ul> <li>Menü auswählen:</li> <li>((○))<sup>a</sup></li> <li>Einsteller ∃ drehen: Menü<br/>auswählen,<br/>z. B. von Menü 6 zu 7.</li> </ul>                                                                                                    | Grunddaten     7       Datum     >21.04.08       Wochentag     Mo       Uhrzeit     09:35       >Tag einstellen                              |
| Grunddaten<br>Datum >21.04.08<br>Wochentag Mo<br>Uhrzeit 09:35<br>                                                                                                    | <ul> <li>Parameter auswählen:</li> <li>Parameter auswählen:</li> <li>Einsteller E drehen: den zu ändernden Parameter auswählen.</li> <li>z. B. von Zeile 1 Tag zu Zeile 2 Wochentag (im diesem Beispiel 3 Rastpunkte weiterdrehen).</li> </ul>                                                        | Grunddaten       Image: 7         Datum       21.04.08         Wochentag       >Mo         Uhrzeit       09:35         >Wochentag einstellen |
| Grunddaten       Image: 7         Datum       21.04.08         Wochentag       >Mo         Uhrzeit       09:35         >Wochentag einstellen                                                                                                   | Parameter Wochentag von<br>Montag auf Dienstag ändern:<br>) ■ ■()<br>• Einsteller E drücken:<br>Parameter auswählen<br>) ■ ■()<br>• Einsteller E drehen:<br>Parameter ändern,<br>) ■ ■()<br>• Einsteller E drehen:<br>Parameter ändern,<br>) ■ ■()<br>• Einsteller E drücken:<br>Änderung übernehmen. | Grunddaten       Image: 7         Datum       21.04.08         Wochentag       >Di         Uhrzeit       09:35         >Wochentag einstellen |

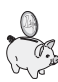

| Raumsolltemperatur einstellen | HK2<br>Parameter           | ⊒ 2    | <ul> <li>Stellen Sie das Menü 2 für die Heizkreisparameter<br/>ein.</li> <li>Stellen Sie die gewünschte Raumsolltemperatur</li> </ul> |  |
|-------------------------------|----------------------------|--------|----------------------------------------------------------------------------------------------------|--|
|                               | Betriebsart Heizen 🔆       |        | ein (Einstellbereich: 5 - 30 °C).                                                                                                    |  |
|                               | Auto                       |        |                                                                                                    |  |
|                               | Raumsolltemp.              | >20°C  |                                                                                                    |  |
|                               | Absenktemperatur           | 15°C   |                                                                                                    |  |
|                               | >Raumsolltemperatur wählen |        |                                                                                                    |  |
| O Absenktemperatur einstellen | HK2                        | = 2    | • Stellen Sie das Menü 2 für die Heizkreisparameter                                                                                   |  |
|                               | Parameter                  |        | <ul> <li>ein.</li> <li>Stellen Sie die gewünschte Absenktemperatur ein</li> </ul>                                                     |  |
|                               | Betriebsart Heizen 🔆       |        | (Einstellbereich: 5 - 30 °C).                                                                                                    |  |
|                               | Auto                       |        |                                                                                                    |  |
|                               | Raumsolltemp.              | 20°C   |                                                                                                    |  |
|                               | Absenktemperatur           | > 15°C |                                                                                                    |  |
|                               | >Absenktemperatur wählen   |        |                                                                                                    |  |
| <b>4</b> Warmwassertemperatur | Warmwasser                 | = 4    | • Stellen Sie das Menü 3 für die Warmwasserpara-                                                                                      |  |
| einstellen                    | Parameter                  | _      | <ul> <li>meter ein.</li> <li>Stellen Sie die gewünschte Min. Warmwasser-</li> </ul>                                                   |  |
|                               | Betriebsart WW             | Auto   | temperatur ein<br>(Einstellbereich: 30 - 45 °C).                                                                                      |  |
|                               | Max. Warmwassertemp        | 60°C   |                                                                                                    |  |
|                               | Min. Warmwassertemp        | >44°C  |                                                                                                    |  |
|                               | Speichertemp. IST          | 51°C   |                                                                                                    |  |
|                               | >Solltemperatur wählen     |        |                                                                                                    |  |

Die maximale Warmwassertemperatur wird nur angezeigt, wenn die elektrische Zusatzheizung freigeschaltet ist.